## Instalace a nastavení PC pro aplikaci ZOOM – vzorové připojení na Matematika Vlčnov

Vzhledem k potížím které někteří žáci mají se zvukem, je zde vyzkoušená instalace, provedena na počítači s Windows 7.

Prosím otevřete email, kde máte odkaz na připojení. Pokud jste email nedostali, zadejte tento odkaz do prohlížeče, popřípadě přímo klikněte na odkaz a povolte prohlížeči PDF spuštění.

https://us04web.zoom.us/j/3299200991

Zobrazí se následující okno

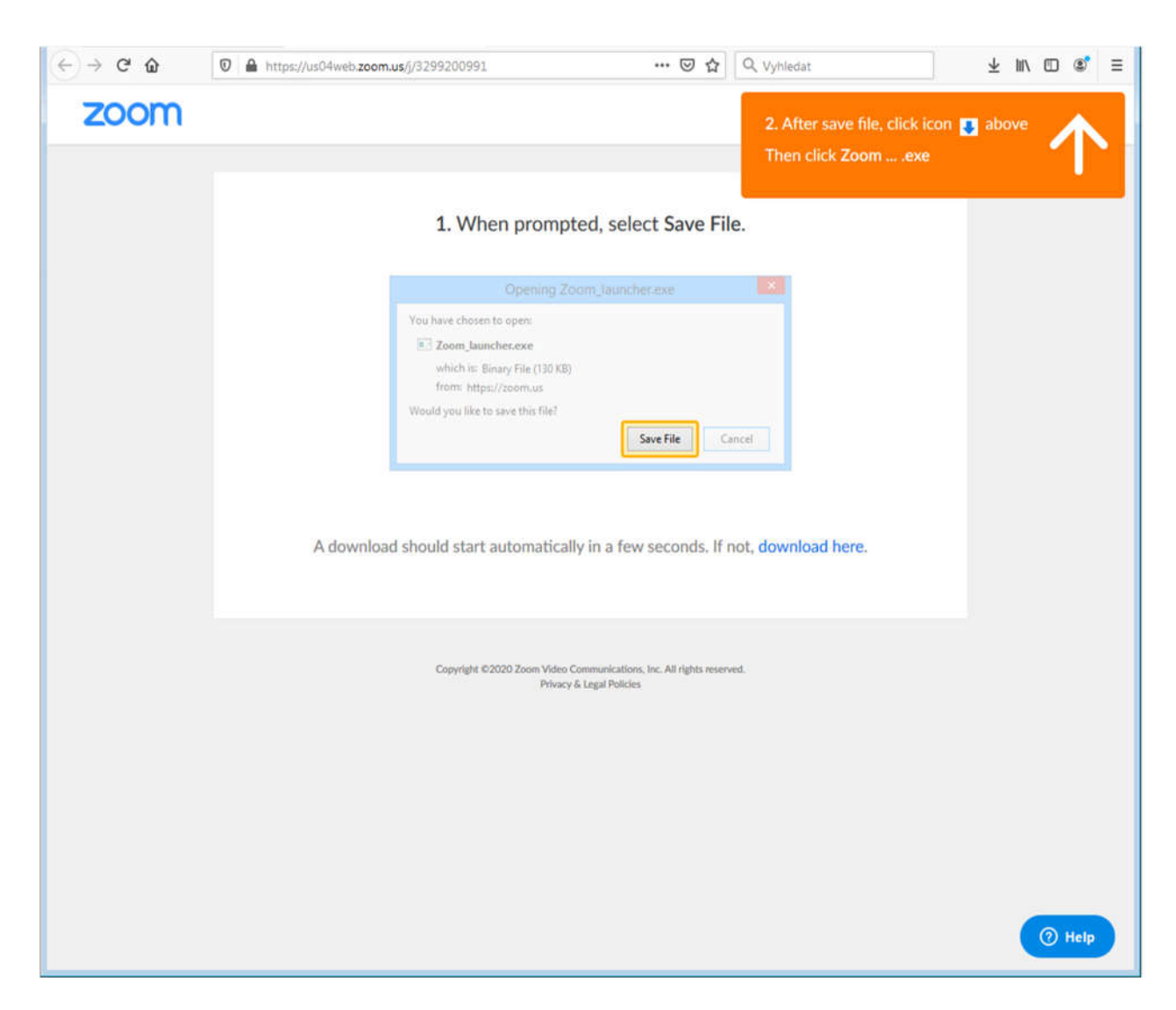

Stiskněte Save File

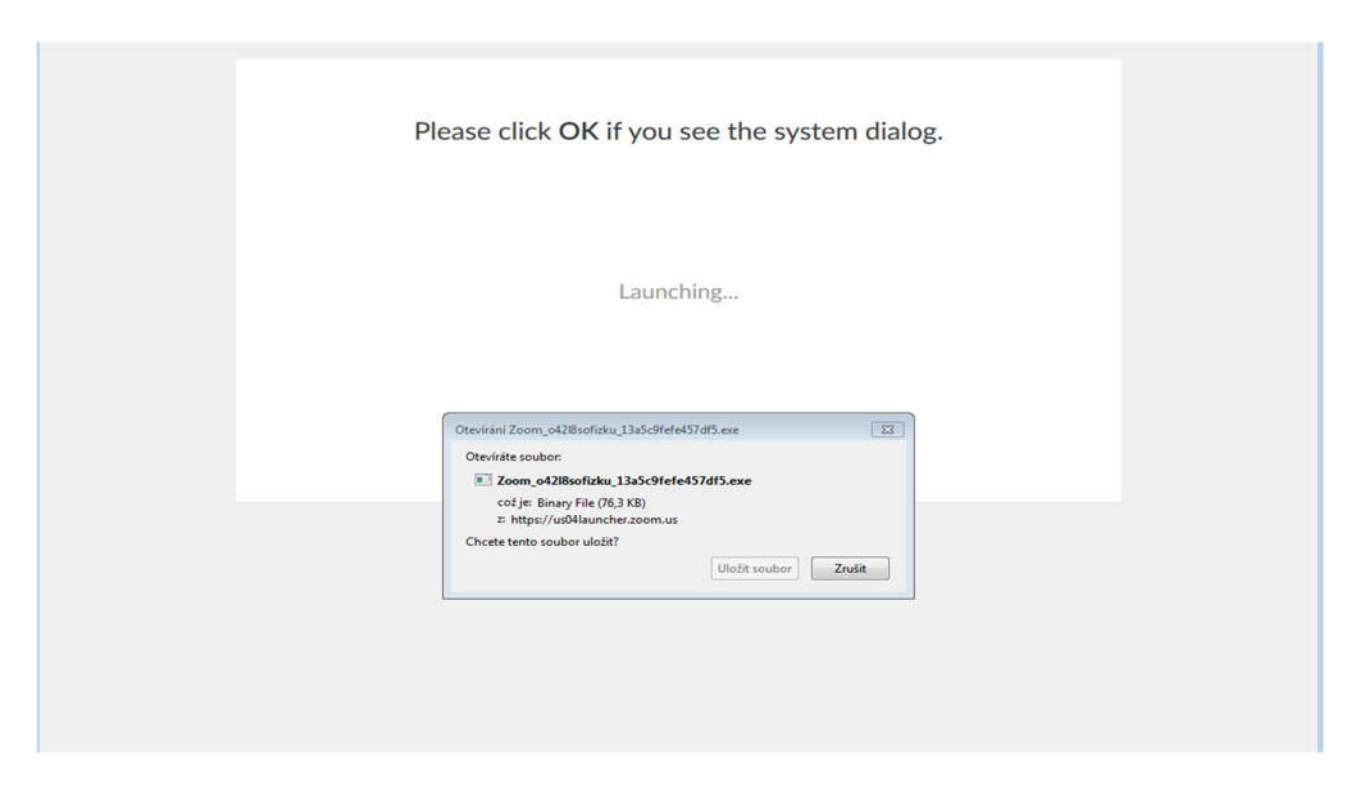

Je potřeba kliknout na "Uložit soubor". Začne se stahovat instalace ZOOM do PC.

Instalace - Po stažení do PC spusťte stažený soubor (obrázek je pro prohlížeč Firefox)

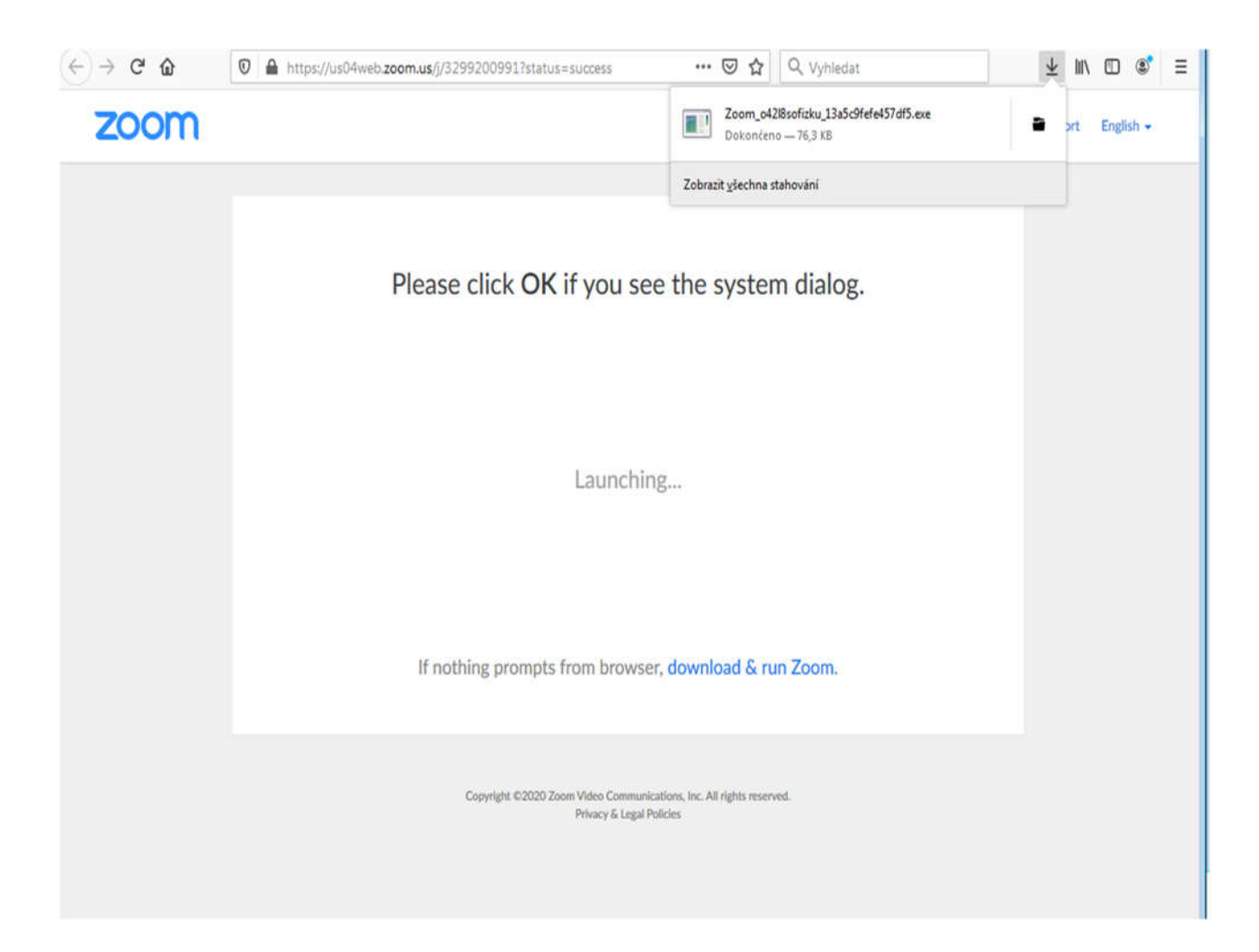

Počítač Vás požádá o povolení ke spuštění tohoto souboru. Zavřete prosím v tomto okamžiku všechna ostatní okna, tak aby na ploše nic nezůstalo. Může se stát, že v průběhu instalace se otevře okno, které pak neuvidíte.

| (          | Otevřít soubor – upozornění zabezpečení                                                                                                    |   |  |  |  |  |
|------------|----------------------------------------------------------------------------------------------------|---|--|--|--|--|
|            | Chcete tento soubor spustit?                                                                                                    |   |  |  |  |  |
|            | Název:loads\Zoom_o42l8sofizku_13a5c9fefe457df5.exe<br>Vydavatel: <u>Zoom Video Communications, Inc.</u><br>Typ: Aplikace<br>Od: C:\Users\Petr\Downloads\Zoom_o42l8sofizku_1      |   |  |  |  |  |
|            | Spustit Stomo                                                                                                    |   |  |  |  |  |
|            | Přestože software stažený z Internetu může být užitečný, soubor tohoto typu může poškodit počítač. Spouštějte software pouze od důvěryhodných vydavatelů. <u>Jaké je riziko?</u> |   |  |  |  |  |
| 3          |                                                                                                    | x |  |  |  |  |
| Yo         | our meeting will begin soon                                                                                                    |   |  |  |  |  |
| The<br>a m | Zoom client you're installing will shorten the time it takes to join neeting                                                                                                    |   |  |  |  |  |
| 16%        | %                                                                                                    |   |  |  |  |  |
|            |                                                                                                    |   |  |  |  |  |
|            |                                                                                                    |   |  |  |  |  |
|            |                                                                                                    |   |  |  |  |  |

Při stahování došlo poprvé k chybě komunikace i když připojení bylo v pořádku. Jediné co pomohlo, byl restart počítače a opětovné spuštění instalace.

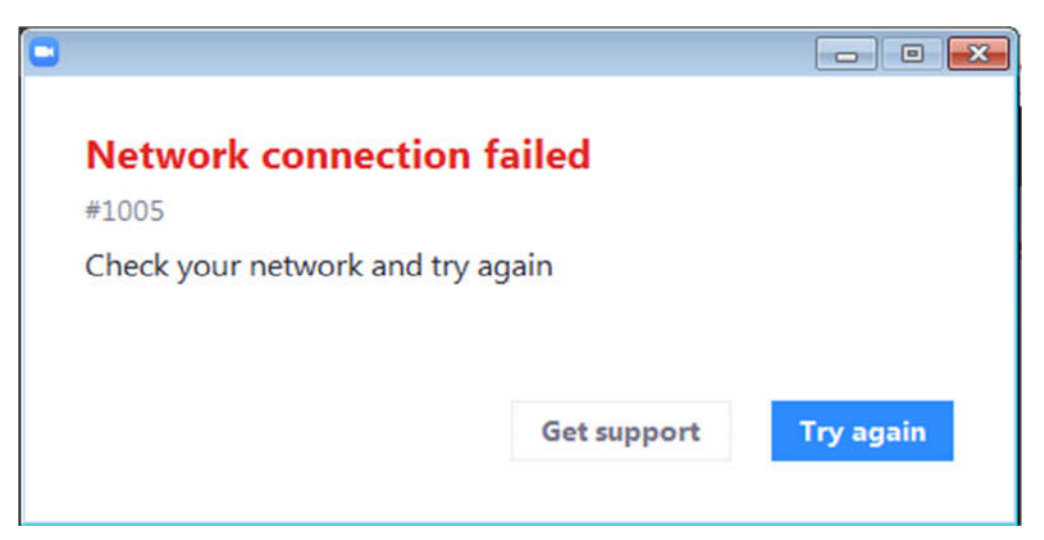

Po dokončení instalace se otevře okno ZOOM žádající ID číslo videokonference.

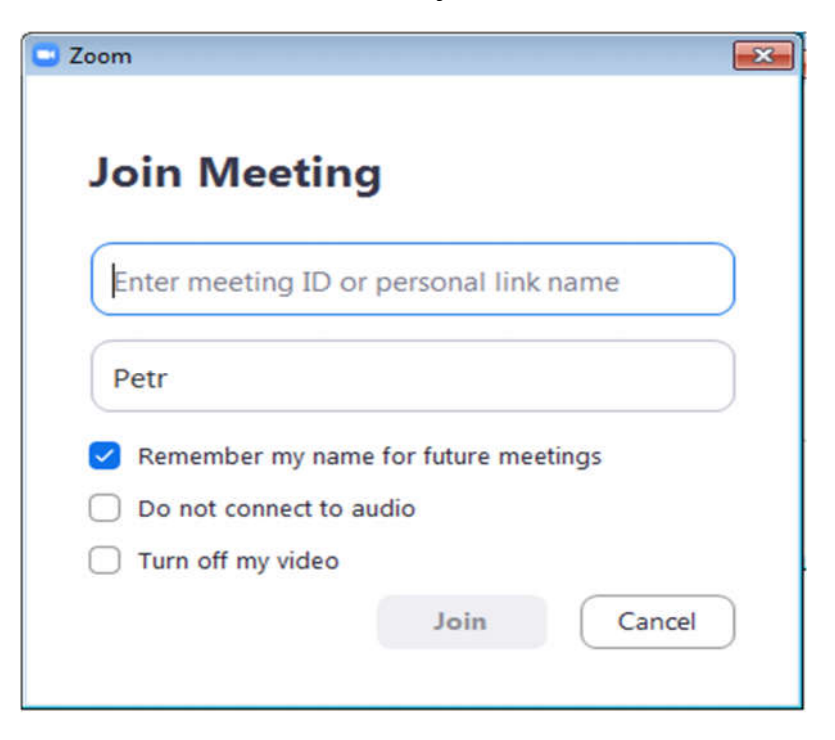

Můžete vyplnit uvedené číslo přímo – ukázka, kde se číslo nachází v odkazu. Popřípadě stiskněte CANCEL a odstartujte spuštění opět přímo z emailu kliknutím na odkaz.

| Zde odkaz na Matematika Vlčnov | https://us04web.zoom.us/j/3299200991 | id 329-920-0991 |   |
|--------------------------------|--------------------------------------|-----------------|---|
| 🖾 Fwd: Odkaz ZOOM              |                                      | _ 0             | × |

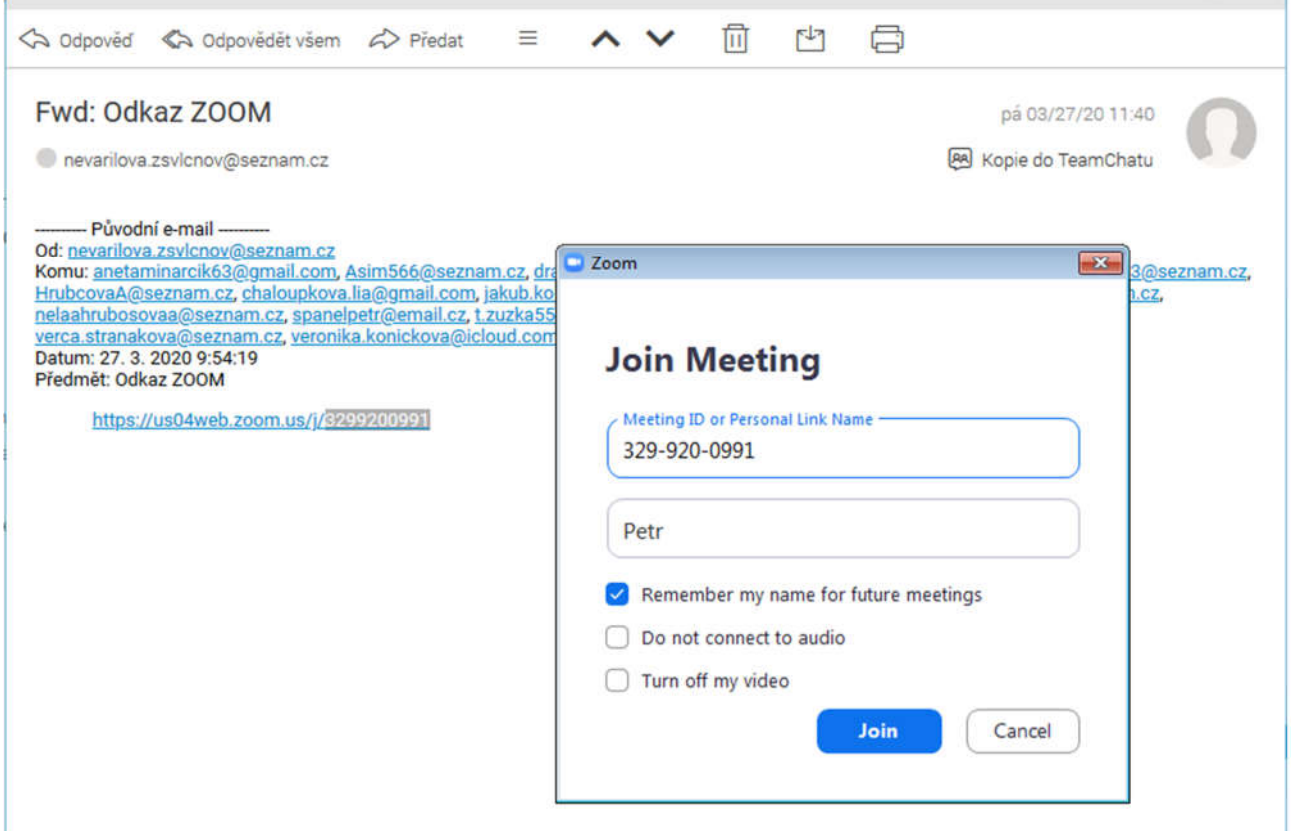

Při spouštění poprvé přímo z emailu, může počítač požádat o volbu programu, ve kterém odkaz otevřít. Klikněte 2x na odkaz, kde je uvedena cesta k instalaci doplňku ve Vašem počítači.

| "C:\Users\Petr\AppD   | ata\Roaming\Zoom\bin\Zo | om.exe" "url=%1 |
|-----------------------|-------------------------|-----------------|
| /ybrat jinou aplikaci |                         | <u>V</u> ybrat  |
|                       |                         |                 |
|                       |                         |                 |

Počítač Vás požádá o souhlas k právním ujednáním. Po přečtení odsouhlaste stiskem "I Agree"

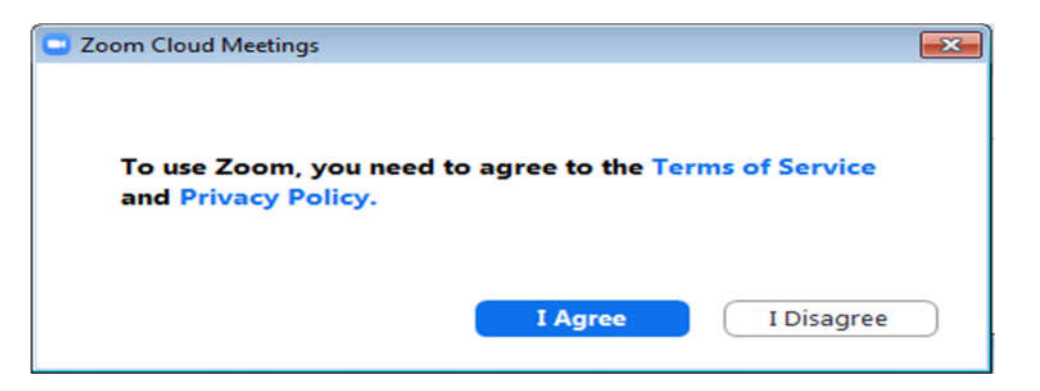

Pokud již meeting probíhá, zobrazí se obrazovka a okno připojení.

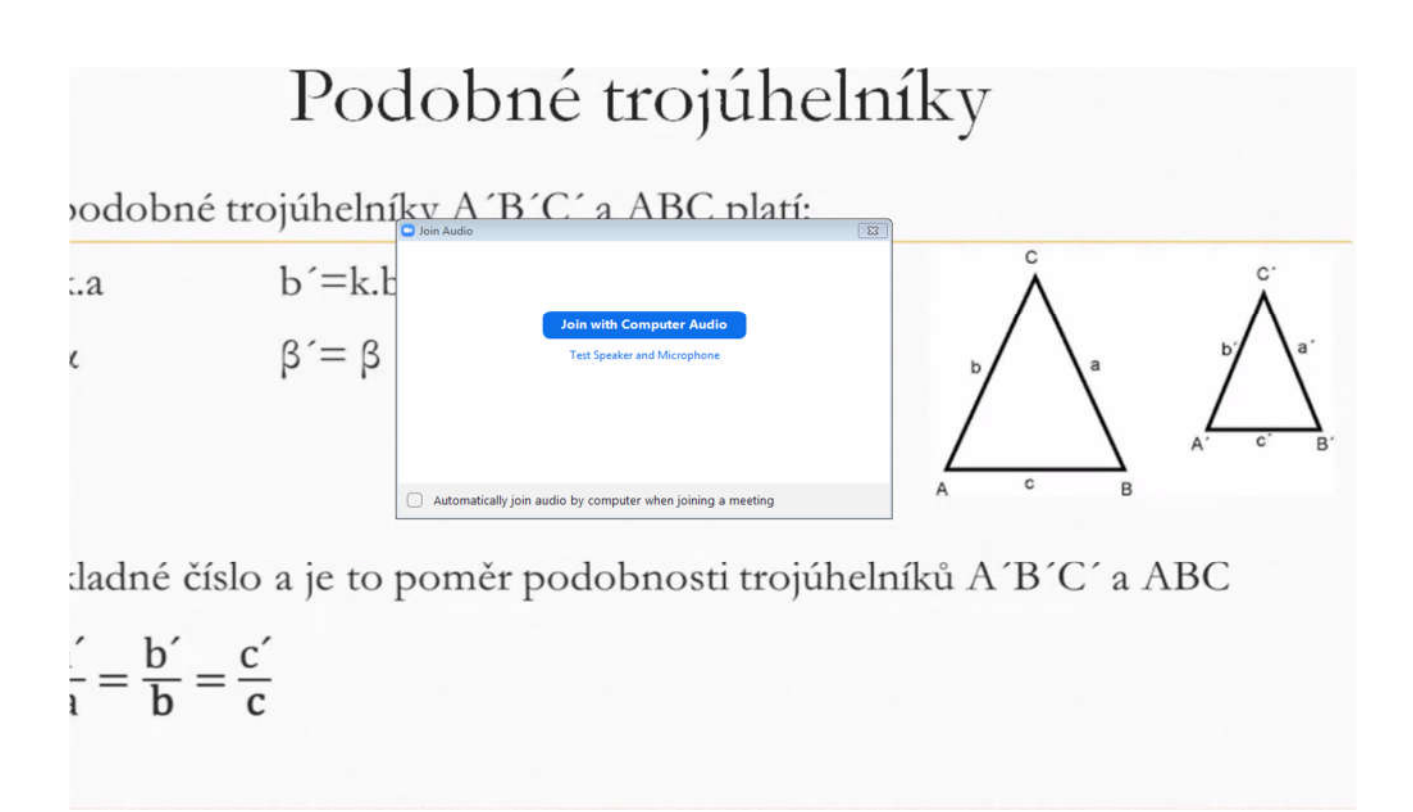

Zobrazí se okno připojující vaše audio zařízení. Poprvé doporučuji zvolit volbu **"Test Speaker and Microphone"** 

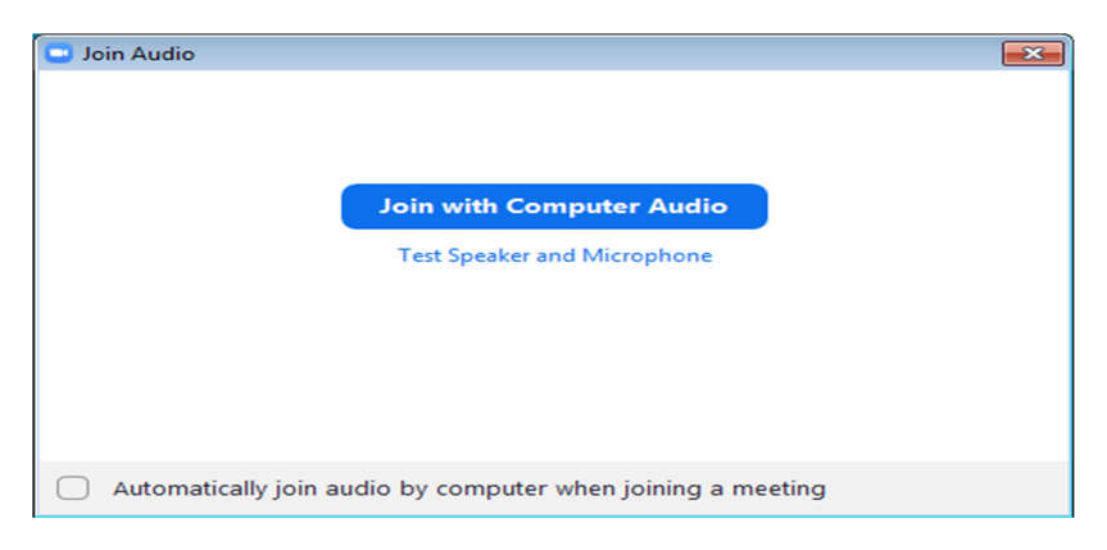

Zobrazí se testovací okno reprodukce zvuku a měli by jste slyšet tón. Pokud není slyšet, můžete vybrat které reproduktory/sluchátka chcete použít pro aplikaci ZOOM. Vespod okna je modrý sloupeček **"Output level"** indikující úroveň přehrávaného signálu.

|             | Testing speaker                        |
|-------------|----------------------------------------|
| D           | o you hear a ringtone?                 |
| $\square$   | Yes No                                 |
|             |                                        |
| Speaker 1:  | Reproduktory (Realtek High Definitio 💙 |
| a. a 1977 a |                                        |

Pokud je zvuk v pořádku, stiskněte **Yes** a pokračujte dalším oknem testu mikrofonu. Mluvte do mikrofonu. Úroveň signálu je zobrazena ve spodní části okna a systém vám každých cca 5s přehraje zvyk, který zaznamenal.

| Speak an | d pause, do you hear a replay |
|----------|-------------------------------|
|          | Yes No                        |
|          |                               |

Pokud je vše v pořádku, stiskněte Yes a zobrazí se výsledek Vašeho nastavení.

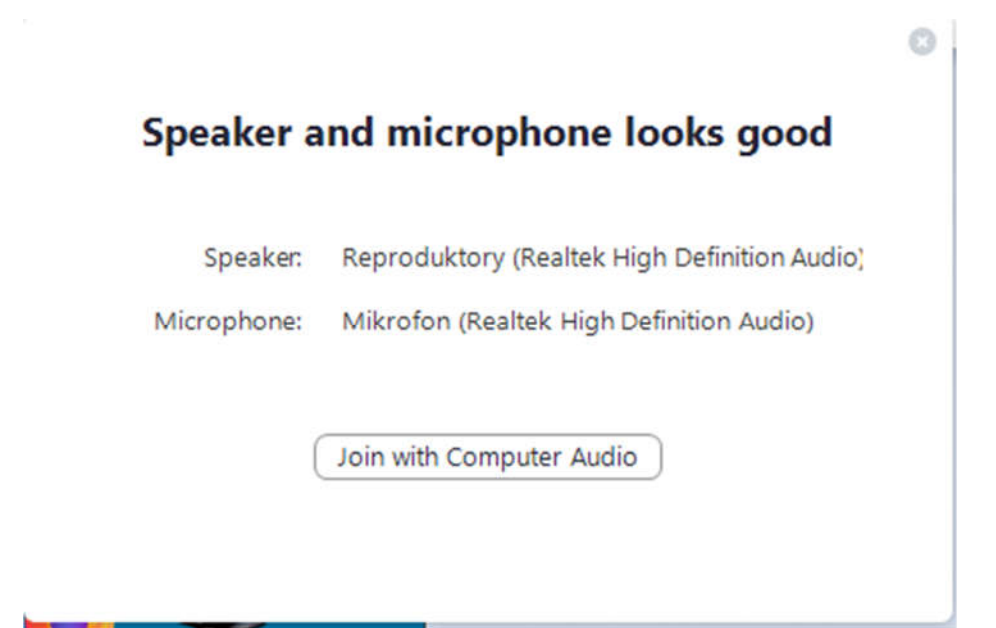

Po stisku tlačítka **Join with Computer Audio** dojde k připojení do meetingu a aktivaci zvuku. Zvuk můžete po připojení odpojovat a připojovat ikonou v levém dolním rohu **Join Audio**.

| Coom Participant ID: 64 Meeting ID: 329-920-0991 |                                         |                                                         |               |
|--------------------------------------------------|-----------------------------------------|---------------------------------------------------------|---------------|
| <b>0 a</b>                                       |                                         | Talking:                                                |               |
| М                                                | leeting Topic:                          | Matematika ZŠVIčnov's Personal Meeting Room             |               |
| н                                                | ost:                                    | Matematika ZŠVIčnov                                     |               |
| In                                               | vitation URL:                           | https://us04web.zoom.us/j/3299200991                    |               |
|                                                  |                                         | Copy URL                                                |               |
| Pi                                               | articipa Join Audio<br>Join Au          | Join with Computer Audio<br>Test Speaker and Microphone |               |
|                                                  | <ul> <li>Automatically joint</li> </ul> | in audio by computer when joining a meeting             |               |
| Ioin Audio Start Video                           | 2+<br>Invite                            | Participants Share Screen Chat Record                   | Leave Meeting |